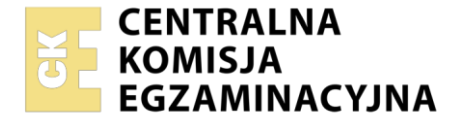

| Nazwa kwalifikacji: 1 | Iworzenie i administrowanie stronami i aplikacjami internetowymi oraz bazami danych |
|-----------------------|-------------------------------------------------------------------------------------|
| Symbol kwalifikacji:  | INF.03                                                                              |
| Numer zadania: 01     |                                                                                     |
| Wersia arkusza: SG    |                                                                                     |

| Wypełnia zdający       |  |  |  |  |  |  |                                                          |
|------------------------|--|--|--|--|--|--|----------------------------------------------------------|
| Numer PESEL zdającego* |  |  |  |  |  |  | Miejsce na naklejkę z numerem<br>PESEL i z kodem ośrodka |
|                        |  |  |  |  |  |  |                                                          |

Czas trwania egzaminu: 150 minut.

INF.03-01-25.01-SG

# EGZAMIN ZAWODOWY

Rok 2025 CZĘŚĆ PRAKTYCZNA

### PODSTAWA PROGRAMOWA 2019

### Instrukcja dla zdającego

- 1. Na pierwszej stronie arkusza egzaminacyjnego wpisz w oznaczonym miejscu swój numer PESEL i naklej naklejkę z numerem PESEL i z kodem ośrodka.
- 2. Na KARCIE OCENY w oznaczonym miejscu przyklej naklejkę z numerem PESEL oraz wpisz:
  - swój numer PESEL\*,
  - oznaczenie kwalifikacji,
  - numer zadania,
  - numer stanowiska.
- 3. Sprawdź, czy arkusz egzaminacyjny zawiera 6 stron i nie zawiera błędów. Ewentualny brak stron lub inne usterki zgłoś przez podniesienie ręki przewodniczącemu zespołu nadzorującego.
- 4. Zapoznaj się z treścią zadania oraz stanowiskiem egzaminacyjnym. Masz na to 10 minut. Czas ten nie jest wliczany do czasu trwania egzaminu.
- 5. Czas rozpoczęcia i zakończenia pracy zapisze w widocznym miejscu przewodniczący zespołu nadzorującego.
- 6. Wykonaj samodzielnie zadanie egzaminacyjne. Przestrzegaj zasad bezpieczeństwa i organizacji pracy.
- 7. Po zakończeniu wykonania zadania pozostaw arkusz egzaminacyjny z rezultatami oraz KARTĘ OCENY na swoim stanowisku lub w miejscu wskazanym przez przewodniczącego zespołu nadzorującego.
- 8. Po uzyskaniu zgody zespołu nadzorującego możesz opuścić salę/miejsce przeprowadzania egzaminu.

#### Powodzenia!

\* w przypadku braku numeru PESEL – seria i numer paszportu lub innego dokumentu potwierdzającego tożsamość

Układ graficzny © CKE 2023

#### Zadanie egzaminacyjne

UWAGA: numer, którym został podpisany arkusz egzaminacyjny (PESEL lub w przypadku jego braku numer paszportu) jest w zadaniu nazywany **numerem zdającego**.

Wykonaj aplikację internetową firmy szkoleniowej, wykorzystując edytor grafiki rastrowej, pakiet XAMPP oraz edytor zaznaczający składnię.

Aby wykonać zadanie, należy zalogować się na konto **Egzamin** bez hasła. Na pulpicie znajduje się archiwum 7z o nazwie *pliki10* zabezpieczone hasłem: **KuRsyKompuTerow3&** 

Archiwum należy rozpakować.

Na pulpicie konta **Egzamin** należy utworzyć folder. Jako nazwy folderu należy użyć numeru zdającego. Rozpakowane pliki należy umieścić w tym folderze. Po skończonej pracy wszystkie wyniki należy zapisać w tym folderze.

#### Operacje na bazie danych

Do wykonania operacji na bazie należy wykorzystać przedstawione na ilustracji 1 tabele.

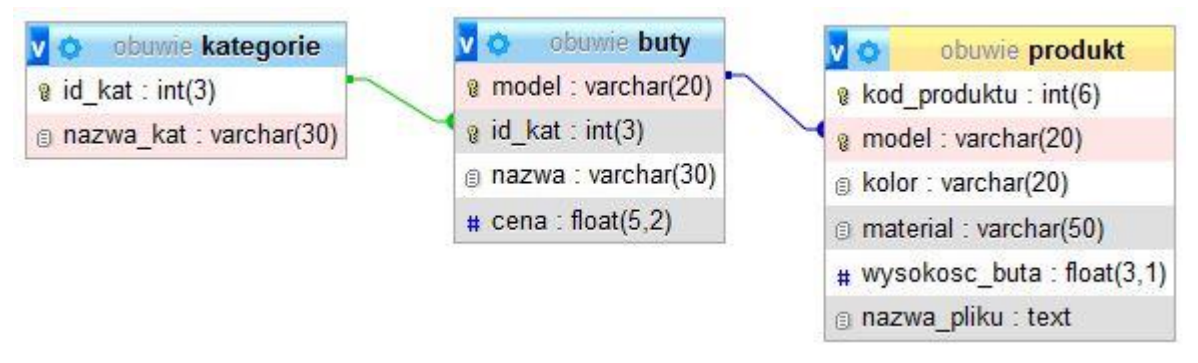

Ilustracja 1. Baza danych

Za pomocą narzędzia phpMyAdmin wykonaj następujące operacje na bazie danych:

- Utwórz bazę danych o nazwie *obuwie*, z zestawem polskich znaków (np. utf8\_unicode\_ci)
- Do utworzonej bazy zaimportuj tabele z pliku baza.sql z rozpakowanego archiwum
- Wykonaj zrzut ekranu po imporcie. Zapisz zrzut w formacie JPEG pod nazwą *import*. Nie kadruj zrzutu.
   Powinien on obejmować cały ekran monitora, z widocznym paskiem zadań. Na zrzucie powinny być widoczne elementy wskazujące na poprawnie wykonany import tabel
- Wykonaj zapytania SQL działające na bazie obuwie. Zapytania zapisz w pliku kwerendy.txt. Wykonaj zrzuty ekranu przedstawiające wyniki działania kwerend. Zrzuty zapisz w formacie PNG i nadaj im nazwy kw1, kw2, kw3, kw4. Zrzuty powinny obejmować cały ekran monitora, z widocznym paskiem zadań
  - Zapytanie 1: wybierające jedynie kolor i materiał produktów, których wysokość buta jest większa niż 10
  - Zapytanie 2: wybierające jedynie nazwę i cenę buta oraz odpowiadającą im nazwę kategorii.
     Należy posłużyć się relacją
  - Zapytanie 3: tworzące konto użytkownika Marek na localhost z hasłem M@reK
  - Zapytanie 4: nadające kontu Marek prawa jedynie do przeglądania i aktualizacji danych jedynie w bazie danych *obuwie*, w tabeli *produkt*

Strona 2 z 6

#### Grafika

Na potrzeby witryny internetowej należy przygotować grafikę baner.png o cechach:

- Utworzony na podstawie pliku *klawiatura.jpg*, który należy wykadrować do szerokości 1000 px
   i wysokości 100 px, zgodnie z kadrem przedstawionym na ilustracji 2
- Na środku umieszczony napis "Kursy komputerowe" czcionką Arial pochyloną i pogrubioną, o rozmiarze
   60, wypełnioną kolorem białym

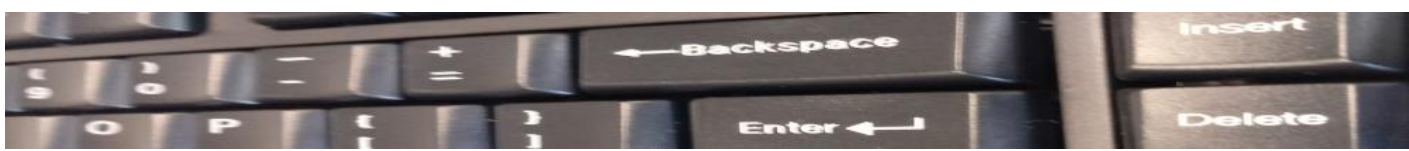

Ilustracja 2. Wykadrowanie obrazu klawiatura.jpg

#### Witryna internetowa

| Ku                                                                                                    | rsy kom            | pute         | erowe Delete |
|----------------------------------------------------------------------------------------------------|--------------------|--------------|--------------|
| (                                                                                                    | Strona główna Kos: |              | Nasz partner |
| komputerowe - programowanie<br>Nazwa                                                                              | Liczba godzin      | Cena<br>5000 |              |
| Kurs JavaScript                                                                                                   | 150                | 3000         |              |
| do korespondencji                                                                                                 |                    |              |              |
| <ul> <li>Adres: Katowice, ul. Mariacka 5</li> <li>Telefon: 32 888 88 88</li> <li><u>skontaktuj się</u></li> </ul> |                    |              |              |
|                                                                                                    | Autor strony: 0    | 000000000    |              |
|                                                                                                    |                    |              |              |

Ilustracja 3. Strona *index.html*, kursor na odnośniku

Cechy witryny:

- Składa się z podstron o nazwach index.html, raty.html

Cechy wspólne dla stron:

- Zapisane w języku HTML5
- Zadeklarowany polski język zawartości witryny
- Jawnie zastosowany właściwy standard kodowania polskich znaków
- Tytuł strony widoczny na karcie przeglądarki: "Kursy komputerowe"
- Arkusz stylów w pliku o nazwie style.css prawidłowo połączony z kodem strony
- Podział strony na bloki: nagłówkowy, poniżej menu, poniżej główny, na dole stopka. Podział zrealizowany za pomocą semantycznych znaczników sekcji języka HTML5 tak, aby po uruchomieniu w przeglądarce wygląd układu bloków był zgodny z ilustracją 3
- Zawartość bloku nagłówkowego: obraz baner.png z tekstem alternatywnym "kursy komputerowe"
- Zawartość menu:
  - Odnośnik o treści "Strona główna" prowadzący do strony index.html
  - Odnośnik o treści "Koszt rat" prowadzący do strony raty.html
  - Odnośnik o treści "Nasz partner" prowadzący do strony https://moje-szkolenia.pl/
- Zawartość stopki: paragraf o treści "Autor strony: ", dalej wstawiony numer zdającego

Strona 3 z 6

Zawartość bloku głównego strony index.html:

- Nagłówek trzeciego stopnia o treści "Kursy komputerowe programowanie"
- Tabela składająca się z 3 kolumn i 3 wierszy przedstawiona na ilustracji 4, pierwszy wiersz zawiera komórki nagłówkowe
- Nagłówek trzeciego stopnia o treści "Adres do korespondencji"
- Lista punktowana (nieuporządkowana) wypełniona zawartością:
  - "Adres: Katowice, ul. Mariacka 5"
  - "Telefon: 32 888 88 88"
  - Odnośnik pocztowy o treści "skontaktuj się" prowadzący do adresu kursy@komputerowe.pl

| Nazwa       | Liczba godzin | Cena |
|-------------|---------------|------|
| Kurs React  | .js 220       | 5000 |
| Kurs JavaSc | ript 150      | 3000 |

#### Ilustracja 4. Tabela na stronie index.html

Zawartość bloku głównego strony raty.html:

- Nagłówek trzeciego stopnia o treści "Oblicz miesięczną ratę"
- Pole wyboru z etykietą "Kurs React.js"
- Pole wyboru z etykietą "Kurs JavaScript"
- Pole edycyjne typu numerycznego poprzedzone etykietą: "Liczba rat: "
- Lista rozwijana z danymi: "Warszawa", "Katowice", "Gdańsk"
- Przycisk o treści "Oblicz", którego wybranie uruchamia skrypt
- Rozmieszczenie kontrolek zgodnie z ilustracją 5
- Pusty paragraf do wyświetla wyniku działania skryptu

#### Styl CSS witryny internetowej

Styl CSS zdefiniowany jest w całości w zewnętrznym pliku o nazwie *style.css*. Cechy formatowania CSS działające na stronie:

- Domyślnie, dla wszystkich selektorów: krój czcionki Helvetica
- Dla selektora ciała strony: kolor tła #EAEAEA
- Wspólne dla bloków menu i stopki: kolor tła #625B5B, biały kolor czcionki, marginesy wewnętrzne 20 px, wyrównanie tekstu do środka
- Dla selektora obrazu: szerokość 100%
- Dla selektora listy punktowanej: margines zewnętrzny lewy 40 px, typ punktora okrąg
- Dla odsyłaczy jedynie w bloku menu: czcionka pogrubiona, kolor tła #EAEAEA, kolor czcionki #625B5B, marginesy wewnętrzne 10 px, marginesy zewnętrzne 50 px, zaokrąglenie rogów 20 px
- Gdy kursor myszy znajdzie się na odsyłaczu w menu jego kolor tła zmienia się na #625B5B, czcionki na #EAEAEA oraz pojawia się obramowanie linią ciągłą o szerokości 1 px i kolorze #EAEAEA
- Dla selektora tabeli: obramowanie linią kreskową o grubości 1 px i kolorze #625B5B, szerokość 60%, margines zewnętrzny lewy 40 px, wyrównanie tekstu do środka
- Dla klasy o nazwie *kontrolki*: marginesy zewnętrzne 5 px. Klasa jest przypisana do wszystkich kontrolek na stronie *raty.html* (pól wyboru, pola edycyjnego, listy rozwijalnej i przycisku)

Uwaga: styl CSS ciała strony, obrazu, listy i tabeli należy zdefiniować wyłącznie przy pomocy selektora tych znaczników. Jest to uwarunkowane projektem późniejszej rozbudowy witryny.

#### Strona 4 z 6

#### Skrypt

W tabeli 1 zamieszczono wybrane funkcje języka JavaScript. Wymagania dotyczące skryptu:

- Wykonywany po stronie klienta, na stronie raty.html po kliknięciu przycisku "Oblicz"
- Należy stosować znaczące nazewnictwo zmiennych i funkcji w języku polskim lub angielskim
- Pobiera dane z kontrolek
- Ustala całkowitą kwotę za wybrane kursy na podstawie cen z tabeli z ilustracji 4
- Oblicza koszt jednej raty na podstawie kwoty całkowitej. Dla uproszczenia kwota całkowita jest dzielona przez podaną liczbę rat
- Wyświetla pod przyciskiem w paragrafie treść: "Kurs odbędzie się w <miasto>. Koszt całkowity:
   <kwota> zł. Płacisz <liczba> rat po <rata> zł", gdzie
  - <miasto> oznacza wybór z listy rozwijalnej
  - <kwota> oznacza obliczoną kwotę całkowitą
  - liczba> oznacza podaną liczbę rat
  - <rata> oznacza wyliczoną ratę

| Oblicz miesięczną ratę                                                           |
|----------------------------------------------------------------------------------|
| ✓ Kurs React.js                                                                  |
| Kurs JavaScript                                                                  |
| Liczba rat: 10                                                                   |
| Katowice 🗸                                                                       |
| Oblicz                                                                           |
| Kurs odbędzie się w Katowice. Koszt całkowity: 8000 zł. Płacisz 10 rat po 800 zł |

Ilustracja 5. Blok główny na stronie raty.html. Działanie skryptu

#### Tabela 1. Wybrane pola i metody modelu DOM języka JavaScript

| Wyszukiwanie elementów                           | Zmiana elementów                                |
|--------------------------------------------------|-------------------------------------------------|
| document.getElementById( <i>id</i> )             | element.innerHTML = "wartość"                   |
| document.getElementsByTagName(TagName)           | element.attribute_name = "wartość"              |
| document.getElementsByClassName(ClassName)       | element.setAttribute(atrybut, wartosc)          |
| document.getElementsByName( <i>ElementName</i> ) | element.style. <i>property_name</i> = "wartość" |
| document.querySelector(CSSselector)              |                                                 |
| document.querySelectorAll(CSSselector)           |                                                 |

| Operacje na elementach dokumentu       | Wybrane właściwości obiektu style                           |
|----------------------------------------|-------------------------------------------------------------|
| document.createElement(element)        | backgroundColor                                             |
| document.removeChild( <i>element</i> ) | color                                                       |
| document.appendChild(element)          | fontSize                                                    |
| document.replaceChild(element)         | fontStyle = "normal   italic   oblique   initial   inherit" |
| document.write( <i>text</i> )          | fontWeight = "normal   lighter   bold   bolder   value      |
|                                        | initial   inherit"                                          |
|                                        | listStyleType = "circle  decimal   disc   none   square     |
|                                        | initial"                                                    |

| Zdarzenia myszy                                    | Zdarzenia klawiatury               | Zdarzenia obiektów                            |
|----------------------------------------------------|------------------------------------|-----------------------------------------------|
| onclick<br>ondblclick<br>onmouseover<br>onmouseout | onkeydown<br>onkeypress<br>onkeyup | onload<br>onresize<br>onfocusin<br>onfocusout |
|                                                    |                                    |                                               |

| Elementy formularzy                                                                                                    | Metody i pola obiektu string (JS)                                                                                                    |
|----------------------------------------------------------------------------------------------------|----------------------------------------------------------------------------------------------------|
| Ważniejsze typy pola input: button, checkbox,<br>number, password, radio, text, range<br>Inne elementy: select, textarea | Length<br>indexOf( <i>text</i> )<br>search( <i>text</i> )<br>substr( <i>startIndex, endIndex</i> )<br>replace( <i>textToReplace, newText</i> )<br>toUpperCase()<br>toLowerCase() |

UWAGA: po zakończeniu pracy utwórz plik tekstowy o nazwie przeglądarka.txt. Zapisz w nim nazwę przeglądarki internetowej, w której weryfikowana była poprawność działania witryny. Umieść go w folderze z numerem zdającego.

Nagraj płytę z rezultatami pracy. W folderze z numerem zdającego, powinny znajdować się pliki: baner.png, import.jpg, index.html, kw1.png, kw2.png, kw3.png, kw4.png, kwerendy.txt, raty.html, przeglądarka.txt, style.css, ewentualnie inne przygotowane pliki. Po nagraniu płyty sprawdź poprawność jej odczytu. Opisz płytę numerem zdającego i pozostaw zapakowaną w pudełku na stanowisku wraz z arkuszem egzaminacyjnym.

#### Czas przeznaczony na wykonanie zadania wynosi 150 minut.

#### Ocenie podlegać będzie 5 rezultatów:

- operacje na bazie danych,
- zawartość witryny internetowej,
- działanie witryny internetowej,
- styl CSS witryny internetowej,
- skrypt.

| Wypełnia zdający                                                                                                    |
|----------------------------------------------------------------------------------------------------|
| Do arkusza egzaminacyjnego dołączam płytę CD opisaną numerem PESEL której jakość nagrania została przeze mnie sprawdzona. |
| Wypełnia Przewodniczący ZN                                                                                                |
| Potwierdzam, że do arkusza egzaminacyjnego dołączona jest płyta CD, opisana numerem PESEL zdającego.                      |
| Czytelny podpis Przewodniczącego ZN                                                                                       |